#### V-R200 簡単設定ツール使用例

SD カードを使用して、簡単設定ツールで編集したデータを反映する内容をまとめた資料です。大きな流れは以下 1→2→3→4→5(→6)のようになります。

#### ツールを使用する流れ

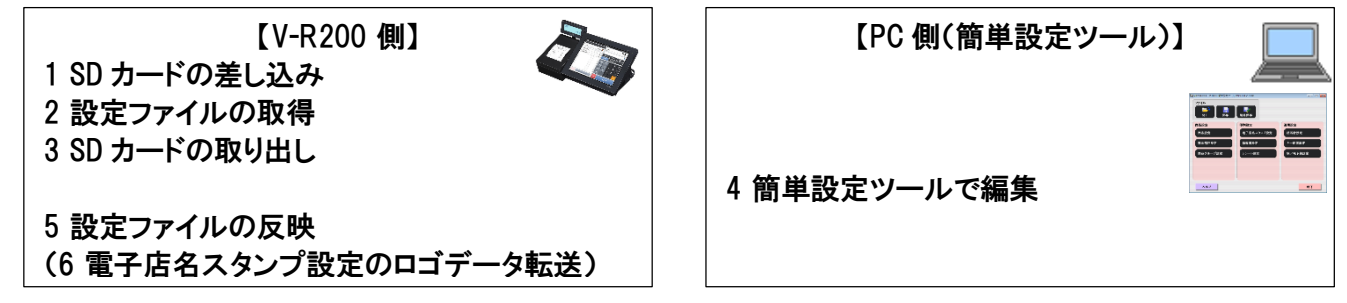

### 1 SD カードの差し込み(スロットの場所と差し込む方向)

・本体の右側のサイドカバーを開けると SDHC メモリーカードスロットがあり、SD カードは、この SD/SDHC メモリーカードスロットに差し込みます。

側面のくぼみにツメを掛け、サイドカバーを取り外します

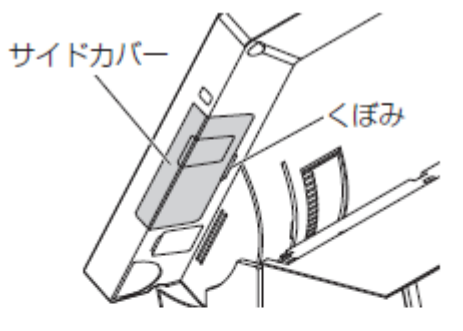

カードカバーを固定しているビスを廻してカードカバーを外します。

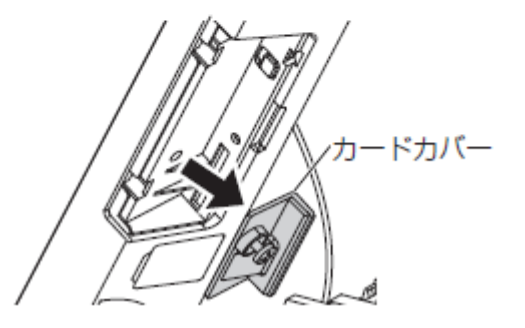

SD カードの表面をメイン表示側に向け、 メモリーカードスロットに挿入します。

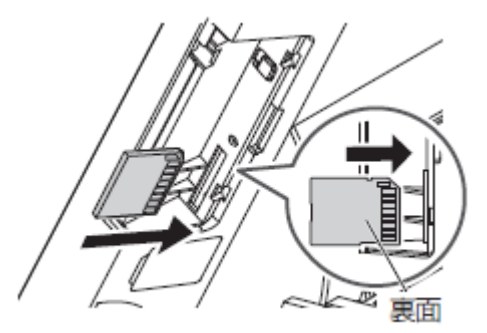

# 2 設定ファイルの取得(データベースバックアップ)

店舗支援端末で SD カードへ設定ファイルを書き出します(バックアップ) 店舗支援端末を起動し、売上管理アプリケーションを立ち上げます。

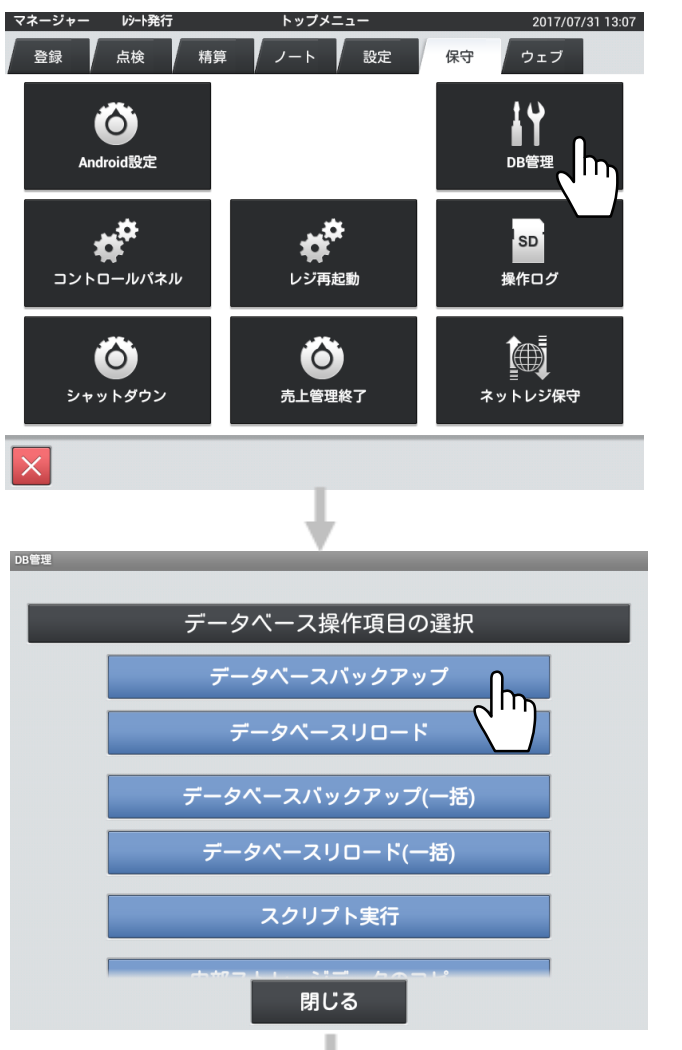

トップメニューの[保守]・<DB 管理>をタップし起動 します。

<データベースバックアップ>をタップします。

下記になっているのを確認して、<次へ>ボタンをタッ プします。

データベースファイル <SETTING.DB(設定)>

バックアップ形式の選択 <CRX ファイル形式>

| DB管 | 理                                                                                                    |          |         |          |  |     |          |  |  |  |
|-----|----------------------------------------------------------------------------------------------------|----------|---------|----------|--|-----|----------|--|--|--|
|     | データベースバックアップ                                                                                                    |          |         |          |  |     |          |  |  |  |
|     | テーブルを選択してください                                                                                                    |          |         |          |  |     |          |  |  |  |
| -   | データベースファイル: SETTING.DB                                                                                                    |          |         |          |  |     |          |  |  |  |
|     |                                                                                                    |          |         | 全解除      |  | 全選択 |          |  |  |  |
|     | <ul> <li>Image: A start of the start of the start of</li></ul> | CIA001   | 商品マスター  |          |  |     |          |  |  |  |
|     | <ul> <li>Image: A start of the start of the start of</li></ul> | CIA002   | 商品部門マスタ | -        |  |     |          |  |  |  |
|     | <ul> <li>Image: A start of the start of the start of</li></ul> | CIA003   | 商品グループマ | 'スター     |  |     |          |  |  |  |
|     | <ul> <li>Image: A start of the start of the start of</li></ul> | CIA004   | 自動学習設定マ | 'スター     |  |     |          |  |  |  |
|     | <ul> <li>Image: A start of the start of the start of</li></ul> | CIB001   | セット商品マス | ター       |  |     |          |  |  |  |
|     | <b>~</b>                                                                                                    | CIB002   | セット商品構成 | マスター     |  |     |          |  |  |  |
|     | 戻                                                                                                    | <b>3</b> |         |          |  | 次へ  | <b>~</b> |  |  |  |
|     |                                                                                                    |          |         | <b>↓</b> |  | 2'  | '        |  |  |  |

| データベースバックアップ                                                  |      |
|---------------------------------------------------------------|------|
| バックアップファイルを入力してくだる                                            | さい   |
| データベースファイル: SETTING.DB<br>バックアップファイル(スペース文字は使用できません)          |      |
| /storage/sdcard1/CASIO/Backup/<br>SETTING_20170731_144026.CRX | ブラウズ |
|                                                               |      |
|                                                               |      |
|                                                               |      |
|                                                               |      |
| 戻る                                                            | 実行   |
| +                                                             |      |

<全選択>ボタンをタップして、全てのテーブルを選択 します。

<次へ>ボタンをタップします。

<ブラウズ>ボタンを押して、保存するメディアを指定します。

本資料では以下にバックアップファイルを保存す る内容で記載します。(SD カード直下)

#### /storage/sdcard1/SETTINGx\_x. CRX

| 本体右の SD 指定 | ファイル名 |
|------------|-------|
| (SD 指定)    | (任意)  |

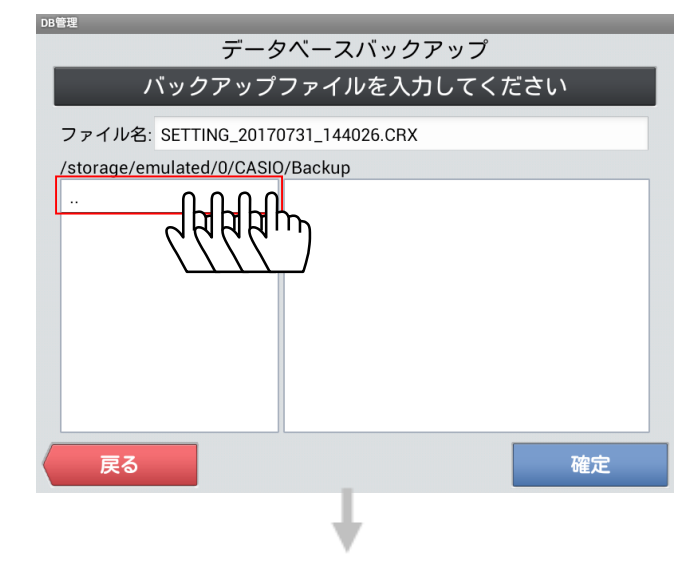

一つ上のフォルダへ移動する操作を繰り返します。

(操作) :--つ上のフォルダへ移動 フォルダ名 :そのフォルダへ移動

| データベースバックアップ                            | _                     |
|-----------------------------------------|-----------------------|
| バックアップファイルを入力してください                     | SD                    |
|                                         |                       |
| /                                       | た                     |
| factory                                 | 21                    |
| mnt                                     | *                     |
|                                         | 4                     |
| sdcard                                  | /0                    |
| storage <b>L</b>                        | / 3                   |
| sys Child                               |                       |
| system                                  |                       |
|                                         | 03                    |
| 戻る 確定                                   | / S                   |
|                                         | ()<br>–               |
| /storage                                | ·).                   |
|                                         |                       |
| emulated                                |                       |
| sdcard0                                 |                       |
| sdcard1                                 |                       |
| ارس ا <sup>م</sup>                      |                       |
|                                         |                       |
| DB管理                                    | <ul> <li>7</li> </ul> |
| データベースバックアップ                            | <b>~</b> 伊            |
| バックアップファイルを入力してください                     |                       |
| 7 - / 11/2, SETTING 20170721 144026 CDV |                       |
| /storage/sdcard1/CASIO/Backup           |                       |
|                                         |                       |
|                                         |                       |
|                                         |                       |
|                                         |                       |
|                                         |                       |
|                                         |                       |
|                                         |                       |
|                                         |                       |
| 展る 確定 0                                 |                       |
|                                         |                       |
|                                         |                       |
| nnikua                                  |                       |
| データベースバックアップ                            | < <u>5</u>            |
| バックアップファイルを入力してください                     | 確                     |
|                                         |                       |
| テーダベースファイル: SETTING.DB                  | バ                     |
| バックアップファイル(スペース文字は使用できません)              |                       |
| SETTING_20170731_144026.CRX             |                       |
|                                         |                       |
|                                         |                       |
|                                         |                       |
|                                         |                       |
|                                         |                       |
|                                         |                       |
|                                         |                       |
|                                         |                       |
| 6)                                      |                       |

 一つ上のフォルダへ移動する操作を繰り返した後、
 SD カードの場合は storage sdcard1
 を順番に選択します。

本資料では以下で説明します(SD カード)

/storage/sdcard1/SETTINGx\_x.CRX

JSB ストレージの場合は以下になります /storage/**usb0**/SETTINGx\_x.CRX (USB ストレージを取り出すときは必ず 11 ページからのマ ウント解除の操作を実施してください)

<確定>をタップします。

<実行>をタップします。 確認画面が開き<OK>でバックアップが始まります。

バックアップ終了後、戻る操作を行ってください。

# 3 SD カードの取り出し

SD カードを取り出すときは必ず SD カードのマウント解除を行ってから取り出してください。

SD カードを取り出すときは、必ず SD カードのマウント解除をしてから SD カードを取り出してくだ 注意 さい。マウント解除をしないで SD カードを取り出すと SD カードが壊れる可能性があります。

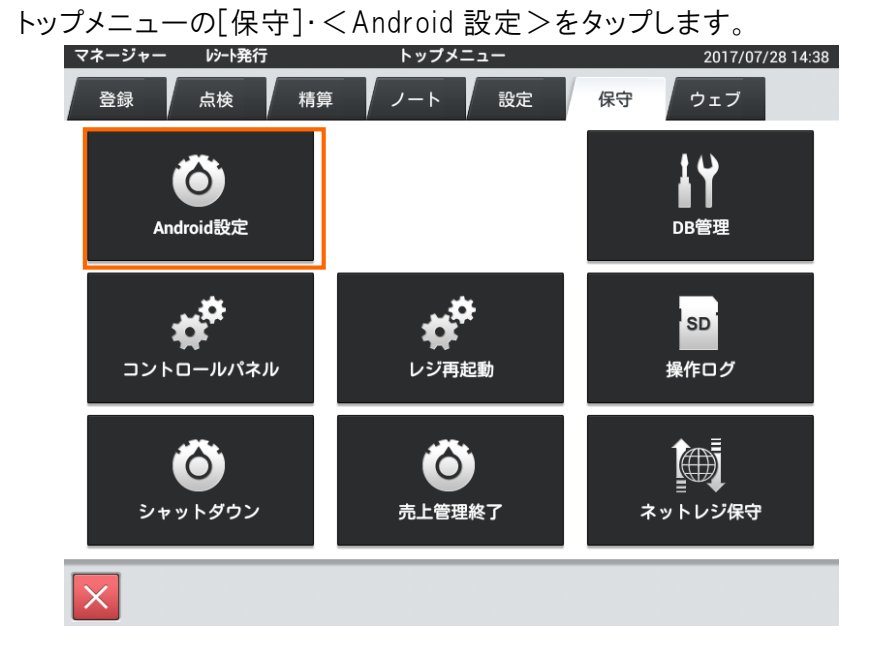

<ストレージ>をタップします。

|            |   |   | 14:38 |
|------------|---|---|-------|
| 📰 設定       |   |   |       |
| 無線とネットワーク  |   |   |       |
| 🗣 Ethernet |   |   | ON    |
| ● データ使用    |   |   |       |
| その他        |   |   |       |
| 端末         |   |   |       |
| ● 音        |   |   |       |
| ● ディスプレイ   |   |   |       |
| ■ ストレージ    |   |   |       |
| 會 電池       |   |   |       |
| 🛃 アプリ      |   |   |       |
| ユーザー設定     |   |   |       |
|            | ÷ | ā |       |

下のほうにスクロールして、<SD カードのマウント解除>をタップします。

|                         |        | 14:38  |
|-------------------------|--------|--------|
| < 📰 ストレージ               |        | #<br># |
| 739KB                   |        |        |
| SDカード                   |        |        |
|                         |        |        |
| _                       |        |        |
| 合計容量                    |        |        |
| 1.90GB                  |        |        |
| 空き容量                    |        |        |
| 1.50GB                  |        |        |
| SDカードのマウント解除            |        |        |
| SDカードのマウント解除(安全な取り外し)   |        | <br>   |
| SDカード内データを消去            |        |        |
| SDカード内の全データ(音楽、写真など)の消去 |        |        |
| USBストレージ                |        |        |
| USBストレージをマウント           |        |        |
| マウントするUSBストレージを挿入       |        |        |
| $\rightarrow$           | $\Box$ |        |
|                         |        |        |

確認画面が表示されたら<OK>をタップします。

|                             |                                               |                                  | 14:39 |
|-----------------------------|-----------------------------------------------|----------------------------------|-------|
| (🔜 ストレー                     |                                               |                                  |       |
| 739KB                       |                                               |                                  |       |
| SDカード                       |                                               |                                  |       |
|                             |                                               |                                  |       |
|                             |                                               |                                  |       |
| 合計容量<br>1.90GB              | SDカードのマウントを解除                                 | しますか?                            |       |
| 空き容<br>1.50GB               | SDカードのマウントを解除すると<br>止し、SDカードを再マウントする<br>あります。 | く、使用中のアプリの一部が停<br>Sまで使用できなくなる場合が |       |
| <b>SDカードのマ</b><br>SDカードのマウン | キャンセル                                         | ок                               |       |
| SDカード内テ<br>SDカード内の全部        | <b>"ータを消去</b><br>データ(音楽、写真など)の消去              |                                  |       |
| USBストレージ                    |                                               |                                  |       |
| USBストレー<br>マウントするUSE        |                                               |                                  |       |
|                             | φ <u></u>                                     |                                  |       |

SD カードを軽く押して取り出します。

← をタップしてトップメニュー画面に戻ります。

|             |                           |     |        |         |       |    | 14:39 |
|-------------|---------------------------|-----|--------|---------|-------|----|-------|
| < 式 7       | <b>ト</b> レージ              |     |        |         |       |    | E     |
|             | 308KB                     |     |        |         |       |    |       |
|             | 音声(音楽、着信音、<br>40.00KB     | ポッド | キャスト   | など)     |       |    |       |
|             | ダウンロード<br>8.00KB          |     |        |         |       |    |       |
|             | <b>キャッシュデータ</b><br>2.16MB |     |        |         |       |    |       |
|             | その他<br><sup>739KB</sup>   |     |        |         |       |    |       |
| SDカー        |                           |     |        |         |       |    |       |
| SD力·        | ードをマウント                   |     |        |         |       |    |       |
| USBス        | トレージ                      | SD7 | コードのマウ | ウントが解除る | されます。 |    |       |
| USBフ<br>マウン |                           |     |        |         |       |    |       |
|             |                           | Ĵ   |        | $\Box$  |       | ים |       |

#### 4 簡単設定ツール

SD カードに保存した「\*.crx」ファイルを PC の簡単設定ツールで開きます。 本資料の操作では SD カードの 直下 に「\*.crx」ファイルが保存されています。

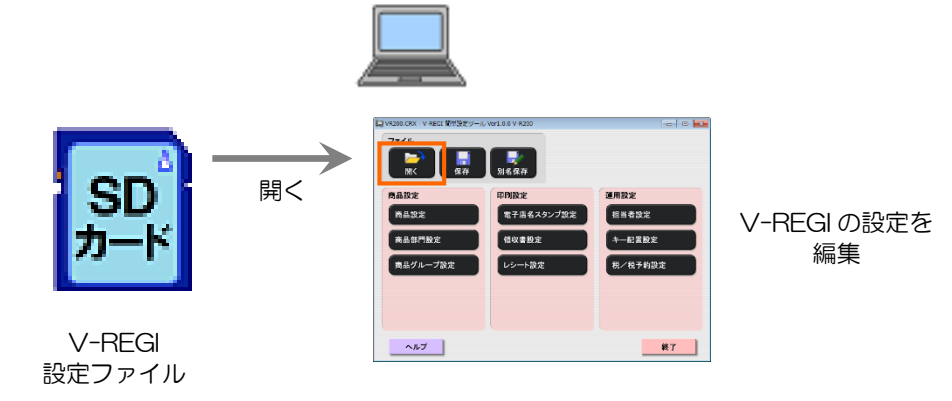

ツールで各種設定をします。 詳しい内容はご利用ガイドを参照してください。

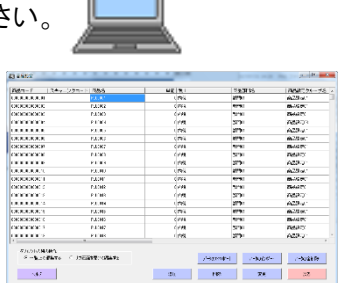

ツールで設定した内容を SD カードに保存します

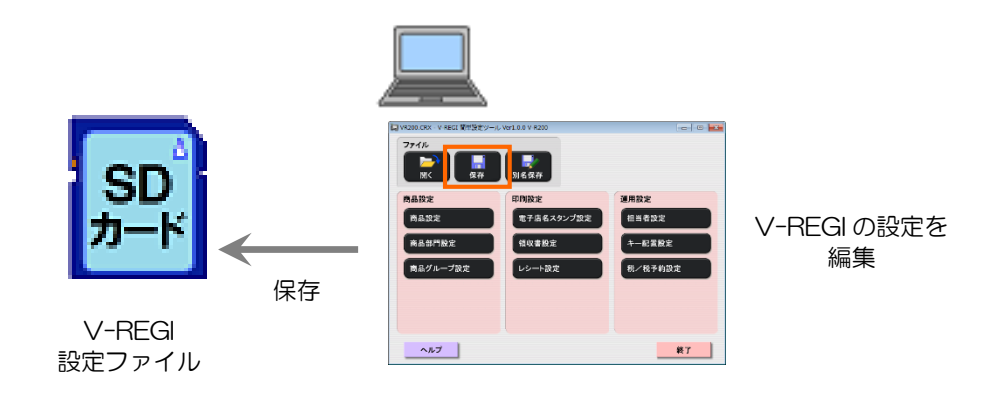

(※) 本ツールで設定している間に、V-REGI 本体側で設定しても、リロードすると 本体側の設定を上書きしてしまいます。注意してください。

### 5 設定ファイルの反映(データベースリロード)

前述のように、差し込む向きを注意して、SD カードを差し込みます。 ①店舗支援端末を起動し、売上管理アプリケーションを立ち上げます。 ②トップメニューの[保守]・<DB 管理>をタップし起動します。

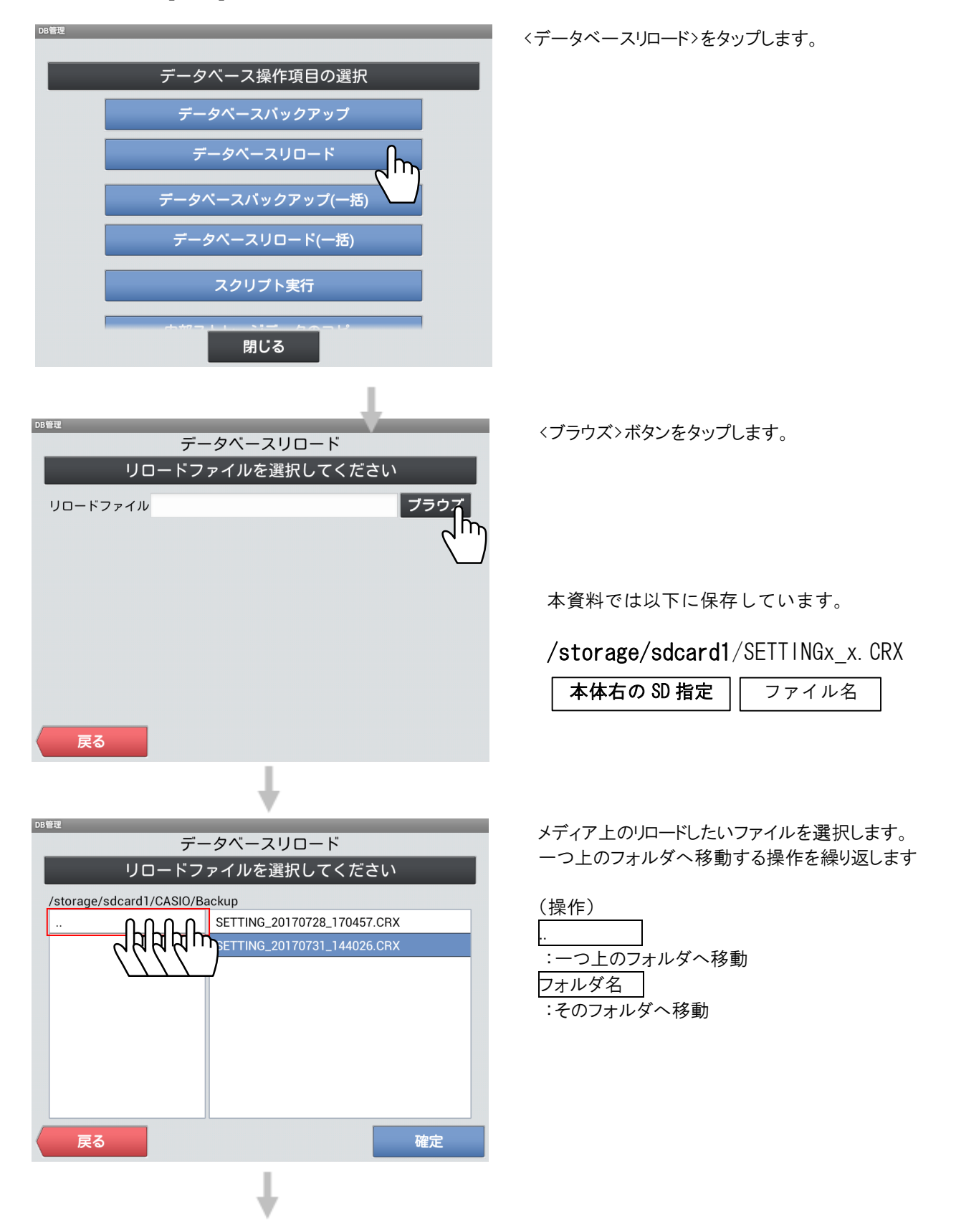

| B管理                      |                             |
|--------------------------|-----------------------------|
| データベ                     | ースリロード                      |
| リロードファイノ                 | レを選択してください                  |
| /                        |                             |
| etc                      |                             |
| factory                  |                             |
| mnt                      |                             |
| proc                     |                             |
| sdcard                   |                             |
| storage                  |                             |
| sys C                    |                             |
| system                   |                             |
| vendor                   |                             |
| 戻る                       |                             |
| /storage                 |                             |
|                          |                             |
| emulated                 |                             |
| sdcard0                  |                             |
| sdcard1                  |                             |
|                          |                             |
|                          |                             |
| DB管理                     |                             |
| デー                       | -タベースリロード                   |
| リロードフ                    | ァイルを選択してください                |
| /storage/sdcard1/CASIO/B | ackup                       |
|                          | SETTING_20170728_170457.CRX |
|                          | SETTING_20170731_144026.CRX |
|                          |                             |
|                          | X /                         |
|                          |                             |
|                          |                             |
|                          |                             |
|                          |                             |
|                          |                             |
| 戻る                       | 確定                          |
|                          |                             |
|                          |                             |
|                          |                             |
|                          | •                           |

 一つ上のフォルダへ移動する操作を繰り返した後、
 SD カードの場合は storage sdcard1
 を順番に選択します。

本資料では以下で説明します(SD カード)

/storage/sdcard1/SETTINGx\_x.CRX

USB ストレージの場合は以下になります /storage/**usb0**/SETTINGx\_x.CRX ((USB ストレージを取り出すときは必ず 11 ページからの マウント解除の操作を実施してください)

リロードするファイルをタップした後にく確定>ボタンをタップします。

設定ファイルがリロードされます。

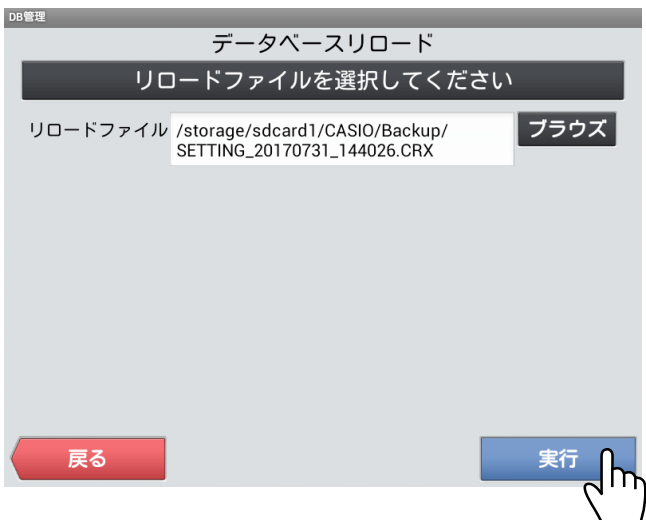

<実行>ボタンをタップします。 確認画面が開いたら<OK>をタップします。

## 6 電子店名スタンプ設定のロゴデータ転送

電子店名スタンプのロゴ設定をしていた場合は、続けてロゴデータの転送を行ってください。 ①店舗支援端末を起動し、売上管理アプリケーションを立ち上げます。 ②トップメニューの[保守]・<コントロールパネル>をタップし起動します。

| コントロールパネル                  | 2017/08/01 19:16 |
|----------------------------|------------------|
| 自端末の基本設定                   |                  |
| 端末ネットワーク設定(CTN004)         |                  |
| プリンター接続設定(CTN003)          |                  |
| 端末ネットワーク確認                 |                  |
| プリンターロゴデータ(CSB008)セット      | _h_              |
| アプリケーションバージョン情報            | 2)               |
| 売上管理のシステム設定                |                  |
| OESアダプター設定                 |                  |
| FTPサーバー設定                  |                  |
| 閉じる                        |                  |
| +                          |                  |
| プリンターロゴデータ(CSB008)セット      | 2017/08/01 19:16 |
| プリンターロゴデータを内蔵プリンターへ転送し     | ます               |
| プリンターロゴデータを外部プリンター(COM)へ転; | 送します             |
| プリンターロゴデータを外部プリンター(LAN)へ転送 | 送します             |

<プリンターロゴデータ(CSB008)セット>をタップします。

<プリンターロゴデータを内蔵プリンターへ転送しま す>をタップします。

終了したら<戻る><キャンセル><閉じる>で戻りま す。

# USB ストレージのマウント解除

USB ストレージを使用する場合、取り出すときは必ず USB ストレージのマウント解除を行ってから取り出してください。

注意

USB ストレージを取り出すときは、必ず USB ストレージのマウント解除をしてから USB ストレージ を取り出してください。マウント解除をしないで USB ストレージを取り出すと USB ストレージが壊れ る可能性があります。

トップメニューの[保守]・<Android 設定>をタップします。

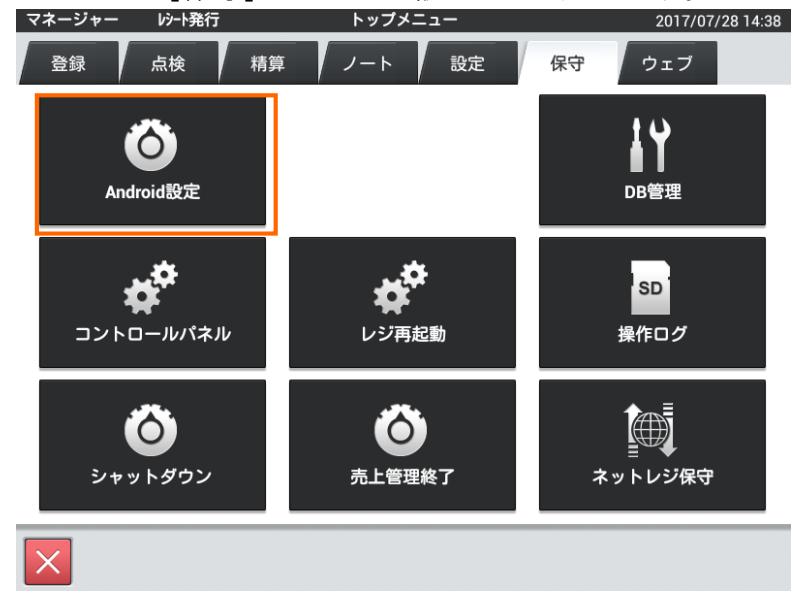

<ストレージ>をタップします。

|            |   |  | 14:38 |
|------------|---|--|-------|
| 📑 設定       |   |  |       |
| 無線とネットワーク  |   |  |       |
| 🗣 Ethernet |   |  | ON    |
| ● データ使用    |   |  |       |
| その他        |   |  |       |
| 端末         |   |  |       |
| - ● 音      |   |  |       |
| ● ディスプレイ   |   |  |       |
| ■ ストレージ    |   |  |       |
| <br>● 電池   |   |  |       |
| 🛃 アプリ      |   |  |       |
| ユーザー設定     |   |  |       |
|            | ÷ |  |       |

下のほうにスクロールして、<USB ストレージのマウント解除>をタップします。

|                                                 | 19:12 |
|-------------------------------------------------|-------|
| (言 ストレージ                                        | :     |
| 2.21MB                                          |       |
| SDカード                                           |       |
| SDカードをマウント<br>マウントするSDカードを挿入                    |       |
| USBストレージ                                        |       |
|                                                 |       |
| 合計容量<br>491MB                                   |       |
| 空き容量<br>307MB                                   |       |
| USBストレージのマウント解除<br>USBストレージのマウント解除(安全な取り外し)     |       |
| USBストレージ内データの消去<br>内部USBストレージ内の全データ(音楽、写真など)の消去 |       |
| 5 6 8                                           |       |

確認画面が表示されたらくOK>をタップします。

| ä 🕳                  |                                                     |                                | 📋 19:13 |
|----------------------|-----------------------------------------------------|--------------------------------|---------|
| (国 ストレー)             |                                                     |                                |         |
| 2.21MB               |                                                     |                                |         |
| SDカード                |                                                     |                                |         |
| SDカードをマ<br>マウントするSDオ |                                                     |                                |         |
| USBストレージ             | USBストレージのマウント                                       | を解除しますか?                       |         |
| 合計容量                 | USBストレージのマウントを解除<br>部が停止し、USBストレージを再<br>くなる場合があります。 | すると、使用中のアプリの一<br>マウントするまで使用できな |         |
| 4911MB 空き容           | キャンセル                                               | ок                             |         |
| 307MB                |                                                     |                                |         |
| USBストレージの            |                                                     |                                |         |
| USBストレー<br>内部USBストレー | ジ <b>内データの消去</b><br>ジ内の全データ(音楽、写真など)の消去             |                                |         |
|                      | $\sim$                                              |                                |         |

USB ストレージを取り出します。

| < 🛃 ストレージ               |                    |  |
|-------------------------|--------------------|--|
| 308KB                   |                    |  |
| 音声(音楽、着信音<br>40.00KB    | i、ポッドキャストなど)       |  |
| ダウンロード<br>8.00KB        |                    |  |
| キャッシュデータ<br>2.16MB      |                    |  |
| その他<br><sub>739KB</sub> |                    |  |
| SDカード                   |                    |  |
| SDカードをマウント              |                    |  |
| USBストレージ                | SDカードのマウントが解除されます。 |  |
|                         |                    |  |
|                         |                    |  |